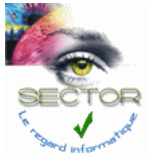

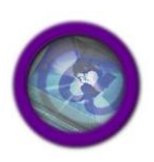

73-75 rue de la plaine 75020 PARIS Tél. : 01 43 56 76 76 email : <u>info@sector.fr</u>

Un système de vote par Internet est mis à votre disposition.

- 1. Vous devrez utiliser l'identifiant et le mot de passe reçu par mail, puis modifier le mot de passe.
- 2. Il faudra ensuite entrer dans la session avec le mot de passe modifié qui vous sera demandé à nouveau pour valider votre vote.
- 3. Le vote se fait résolution par résolution en validant la réponse à chaque fois.
- 4. A la fin, il vous faudra valider le vote et entrer le mot de passe pour en finir.

## Le vote Internet

Vous recevrez par mail votre nom d'utilisateur et votre mot de passe confidentiel. Vous pourrez voter en utilisant n'importe quel ordinateur, tablette ou téléphone disposant d'un navigateur Internet.

| <b>@@</b> @@ |                                                             | <b>000</b> 00             |
|--------------|-------------------------------------------------------------|---------------------------|
|              | Sélection de la réunion                                     |                           |
|              | Tapez ici le nom de la réunion à laquelle vous participez.  |                           |
|              |                                                             | Sélection de la session > |
|              | <b>√</b> ot'Inter@ <b>√</b> ot'Intra                        | SECTOR                    |
|              | Ce système a été réalisé par <u>la société SECTOR ©2016</u> |                           |

Vous devez saisir le nom de la réunion

Puis cliquez sur Sélection de la session

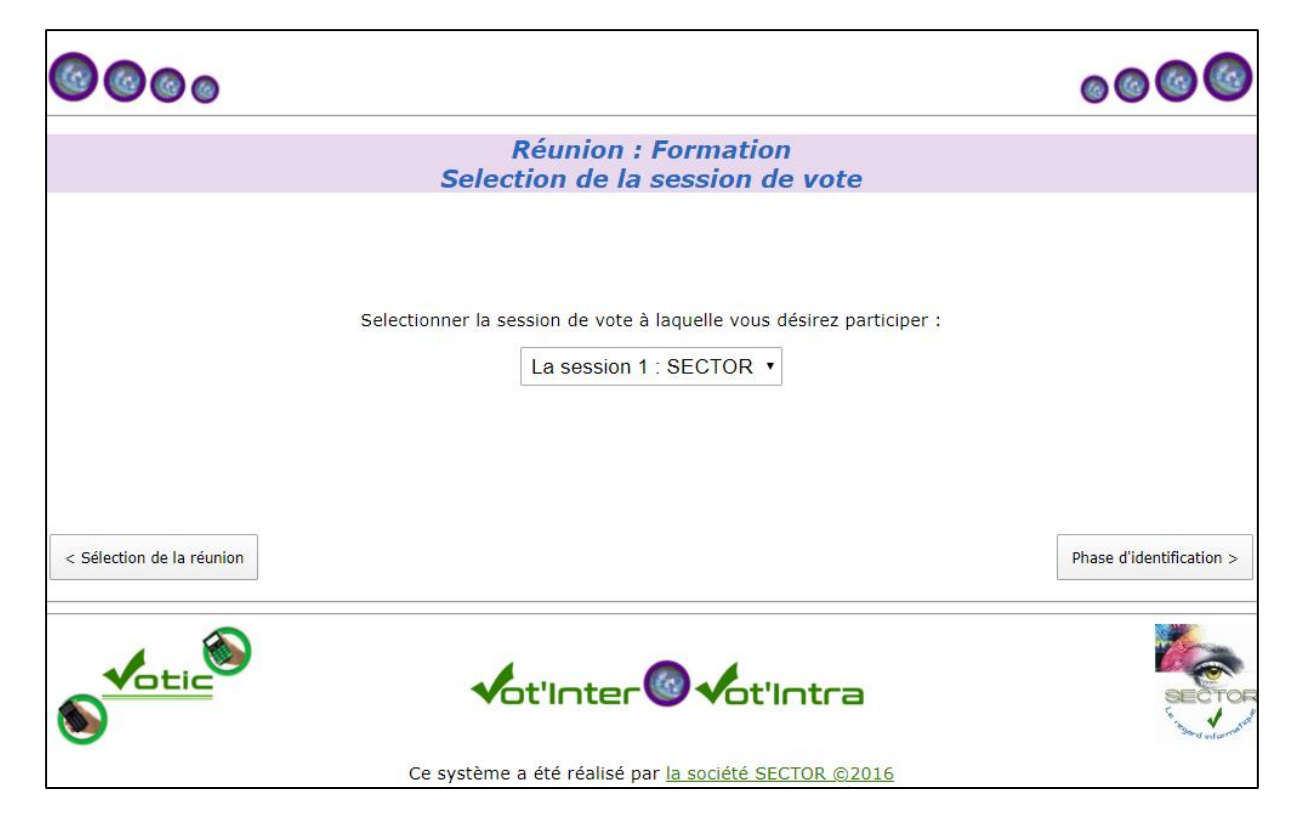

# Phase 1 : Identification

| <b>@@@</b> @              |                                                                                                    | 0000                             |
|---------------------------|----------------------------------------------------------------------------------------------------|----------------------------------|
|                           | Phase d'identification<br>Réunion : Formation Session : 5 - SECTORtest                                                           |                                  |
|                           | Pour accéder à la session de vote, munissez-vous des identifiants que nous vous avons fournis.<br>Entrer votre identifiant :<br> |                                  |
| < Sélection de la session |                                                                                                    | Entrer dans la session de vote > |
| S S                       | <b>√</b> ot'Inter <b>® √</b> ot'Intra                                                                                            | SECTOR                           |
|                           | Ce système a été réalisé par <u>la société SECTOR ©2016</u>                                                                      |                                  |

Si c'est votre première connexion à cette session il faut utiliser le mot de passe reçu sinon celui que vous avez personnalisé.

Saisissez votre nom d'utilisateur et votre mot de passe, puis cliquez sur le bouton « Entrer dans la session de vote > ».

Si un même ordinateur est utilisé pour voter avec plusieurs identifiants, veuillez faire toutes les opérations de l'identification à la déconnection, identifiant par identifiant.

### Phase 2 : Changement du mot de passe

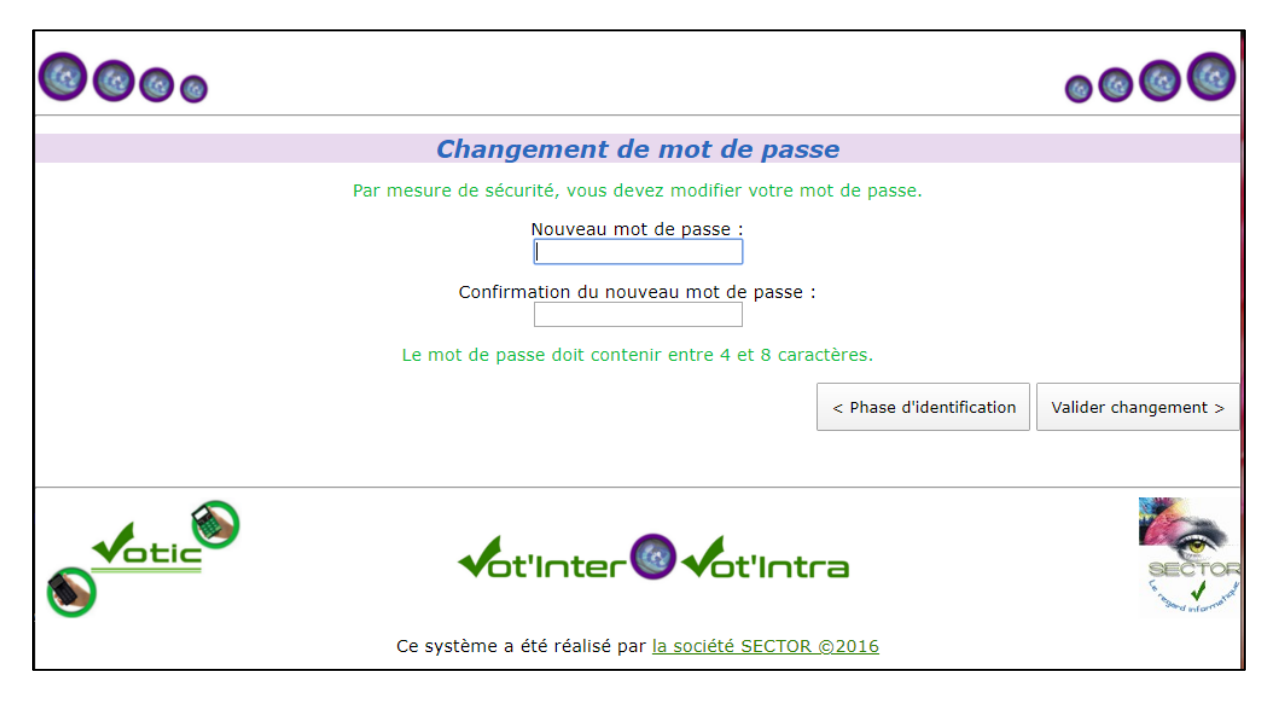

Saisissez le mot de passe que vous souhaitez utiliser pour l'ensemble des votes dans les 2 cases, puis cliquez sur le bouton « valider changement ».

#### Attention :

Il doit comporter entre 4 et 8 caractères.

Ce mot de passe vous sera demandé pour l'enregistrement de votre vote à la fin de votre session de vote.

Cliquez sur « OK » dans l'écran suivant

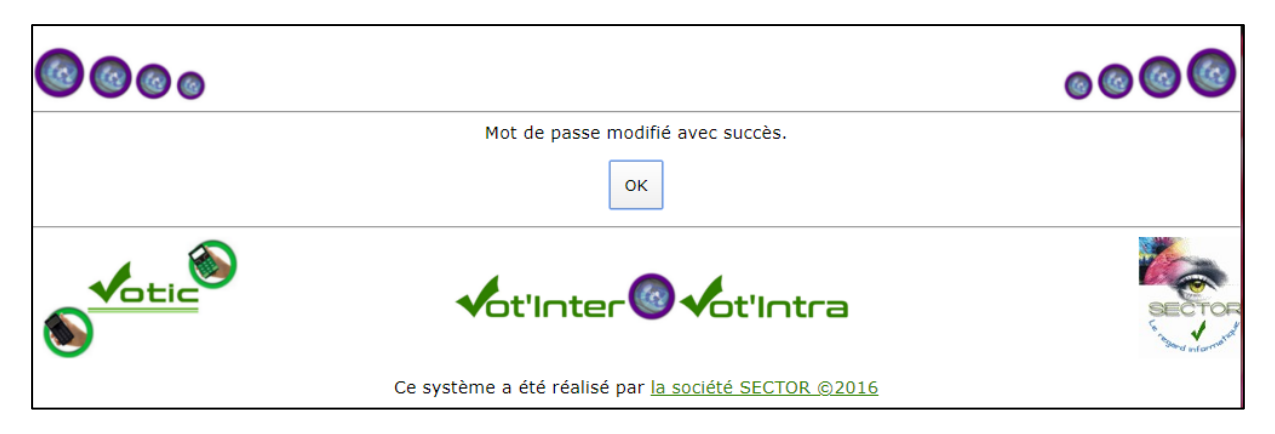

# Phase 3 : confirmation d'identification :

| 0000                                  |                                                                                                    | <b>0000</b>                      |
|---------------------------------------|----------------------------------------------------------------------------------------------------|----------------------------------|
|                                       | Phase d'identification<br>Réunion : Formation Session : 5 - SECTORtest                                                                                                    |                                  |
|                                       | Pour accéder à la session de vote, munissez-vous des identifiants que nous vous avons fournis.<br>Entrer votre identifiant :<br>FORMATIO<br>Attention à bien respecter les majuscules et les minuscules.<br>Entrer votre mot de passe :<br>C'est soit celui que nous vous avons fourni, soit celui que vous venez de personnaliser |                                  |
| < Sélection de la session             | Attention à bien respecter les majuscules et les minuscules.                                                                                                    | Entrer dans la session de vote > |
| S S S S S S S S S S S S S S S S S S S | <b>√</b> ot'Inter <b>®</b> √ot'Intra                                                                                                    | SECTOR                           |
|                                       | Ce système a été réalisé par <u>la société SECTOR ©2016</u>                                                                                                    |                                  |

Après avoir saisi votre nom d'utilisateur et votre mot de passe personnalisé, cliquez sur le bouton « Entrez dans la session de vote »

### Phase 4 : vous pouvez voter maintenant

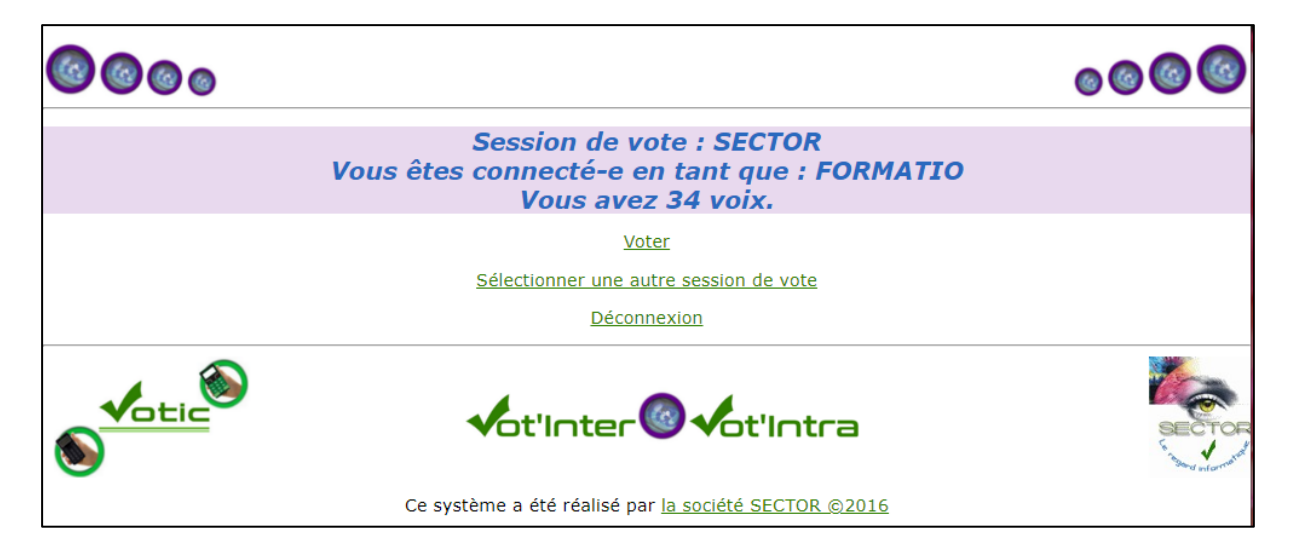

Cliquez sur « Voter »

### Phase 5 : Voter

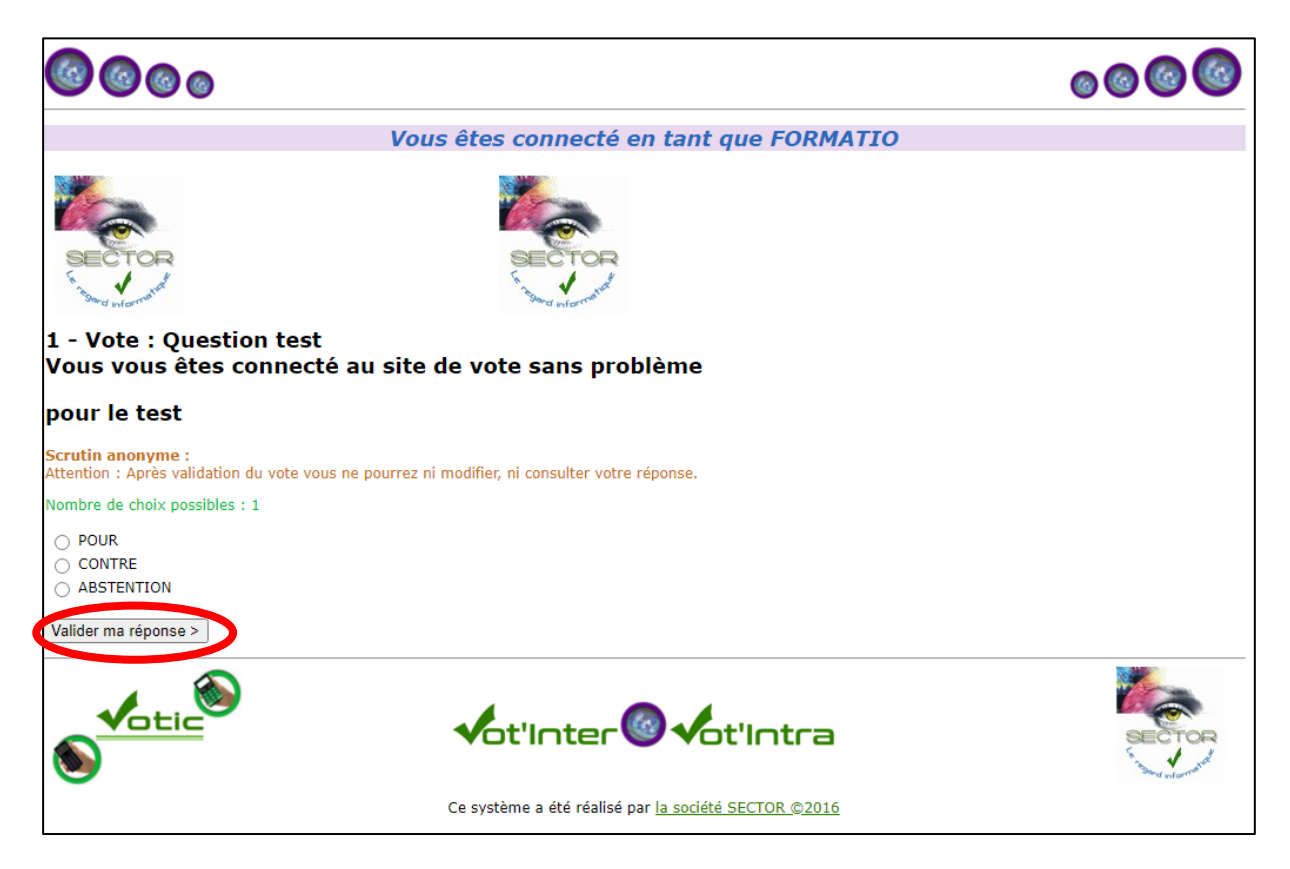

Vous devez cocher la case correspondant à votre choix. Puis valider votre réponse pour passer à la résolution suivante.

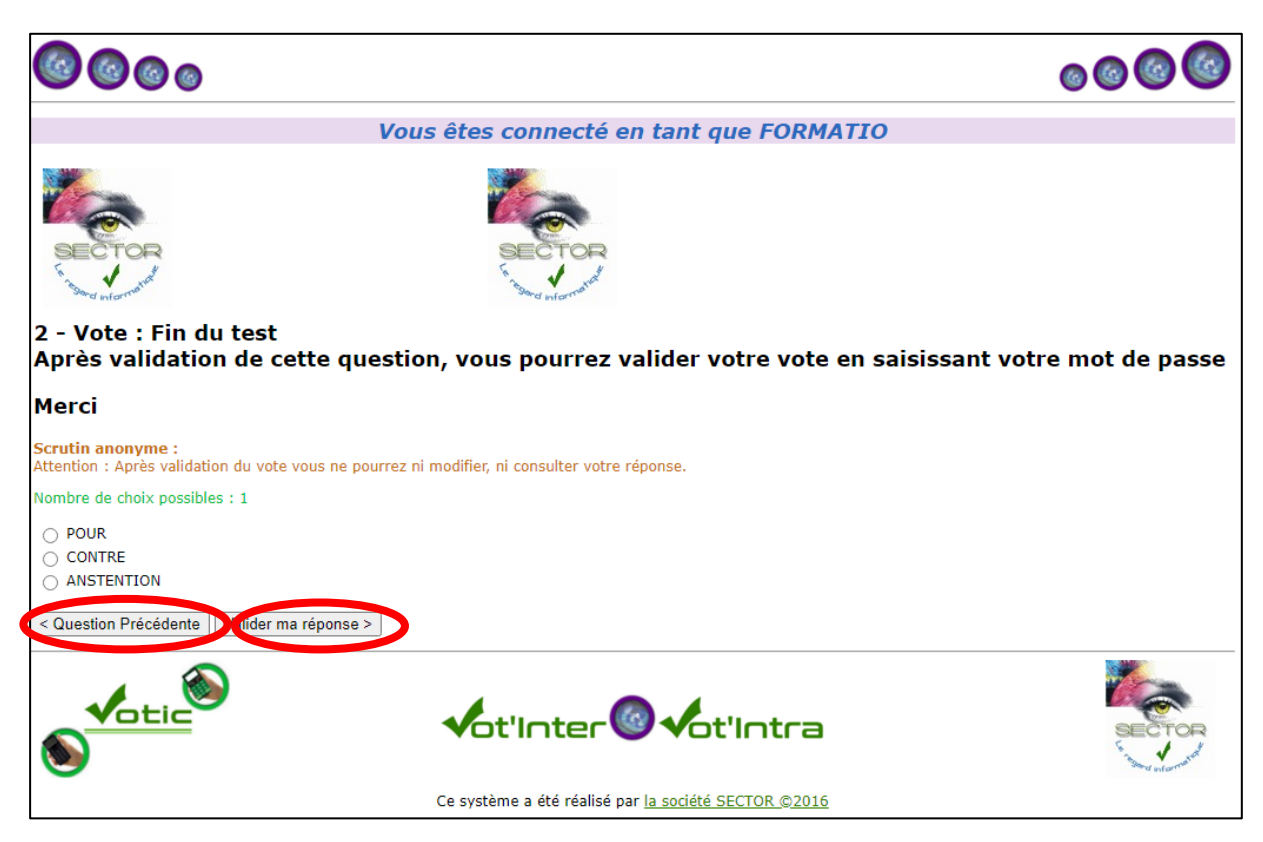

Vous pouvez vous déplacer grâce aux deux boutons de navigation.

Une fois votre vote effectué pour toutes les résolutions, cliquez sur le bouton « Validez vote »

#### Phase 6 : Valider le vote

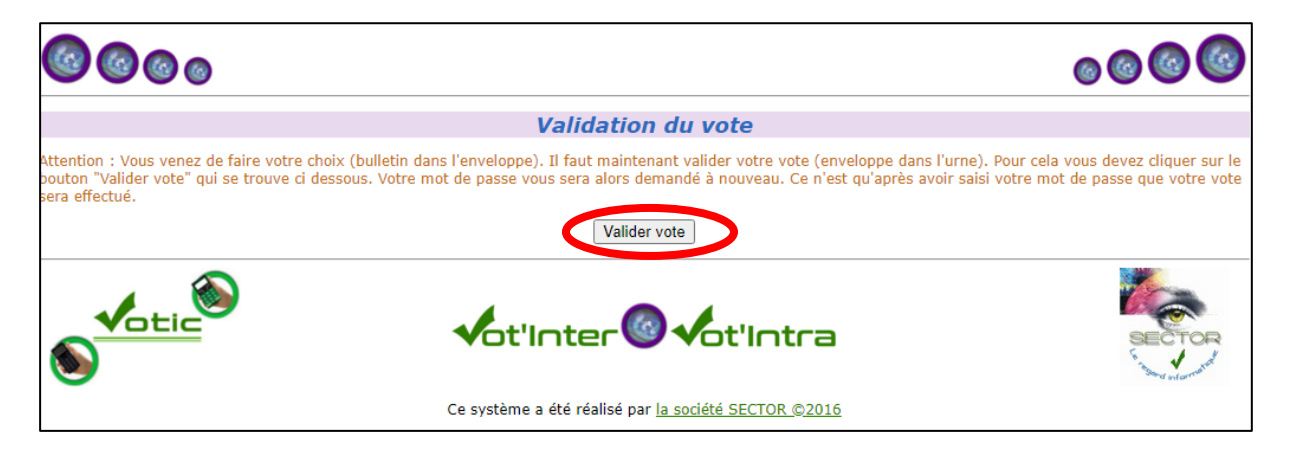

Vous devez cliquer sur le bouton à gauche de l'écran pour valider l'ensemble de vos votes. L'écran ci-dessous apparaît alors.

| ©©©©                                                                                                    | <b>0000</b> |
|----------------------------------------------------------------------------------------------------|-------------|
| Valider votre vote                                                                                                    |             |
| Voullez-vous valider votre vote ?                                                                                                    |             |
| Visualisation du Bulletin de vote de FORMATIO à lundi 12 octobre 2020, 12:34                                                                                                    |             |
| <u>Question 1</u> : Question test<br>Vous vous êtes connecté au site de vote sans problème<br>un sous-titre possible<br><u>Réponse(s) :</u><br>POUR<br><u>Question 2</u> : Fin du test<br><u>Après validation de cette question, vous pourrez valider votre votre en saisissant votre mot de passe</u><br><u>Merci</u><br><u>Réponse(s) :</u><br>POUR |             |
| Attention : une fois validé, il ne pourra plus être modifié.                                                                                                    |             |
| Votre mot de passe :<br>Oui, je valide mon vote                                                                                                    |             |
| Annuler toute la saisie et revenir au menu                                                                                                    |             |
| Stilnter@vot'Intra                                                                                                    | SECTOR      |
| Ce système a été réalisé par <u>la société SECTOR ©2016</u>                                                                                                    |             |

Votre bulletin de vote s'affiche. Vous pouvez faire une copie d'écran pour le conserver. Il est horodaté.

Si vous vous apercevez d'une erreur de saisie, vous pouvez cliquer sur « Annuler toute la saisie et revenir au menu ». Vous pourrez ainsi modifier vos votes.

Pour valider votre vote :

Saisissez votre mot de passe puis cliquez sur le bouton « Oui, je valide mon vote ». Votre vote est enregistré.

Vous verrez la page de confirmation

| <b>@@</b> @@ |                                                             | 0000   |
|--------------|-------------------------------------------------------------|--------|
|              | Vous avez validé votre vote                                 |        |
|              | Merci !                                                     |        |
|              | OK                                                          |        |
| S Cotic      | <b>√</b> ot'Inter <sup>®</sup> <b>√</b> ot'Intra            | SECTOR |
|              | Ce système a été réalisé par <u>la société SECTOR ©2016</u> |        |

Si vous cliquez sur OK, vous pourrez vous déconnecter en cliquant sur le lien

| 0000    |                                                                                                    | 0000   |
|---------|----------------------------------------------------------------------------------------------------|--------|
|         | Session de vote : SECTOP<br>Vous êtes connecté-e en tant que FORMATIO<br>Vous avez 34 voix                     |        |
|         | Vous avez déjà voté pour cette ression.<br><u>Sélectionner une autre session de vote</u><br><u>Déconnexion</u> |        |
| S Cotic | <b>√</b> ot'Inter <b></b>                                                                                      | SECTOR |
|         | Ce système a été réalisé par la société SECTOR ©2016                                                           |        |

Vous vous retrouverez sur la page d'accueil

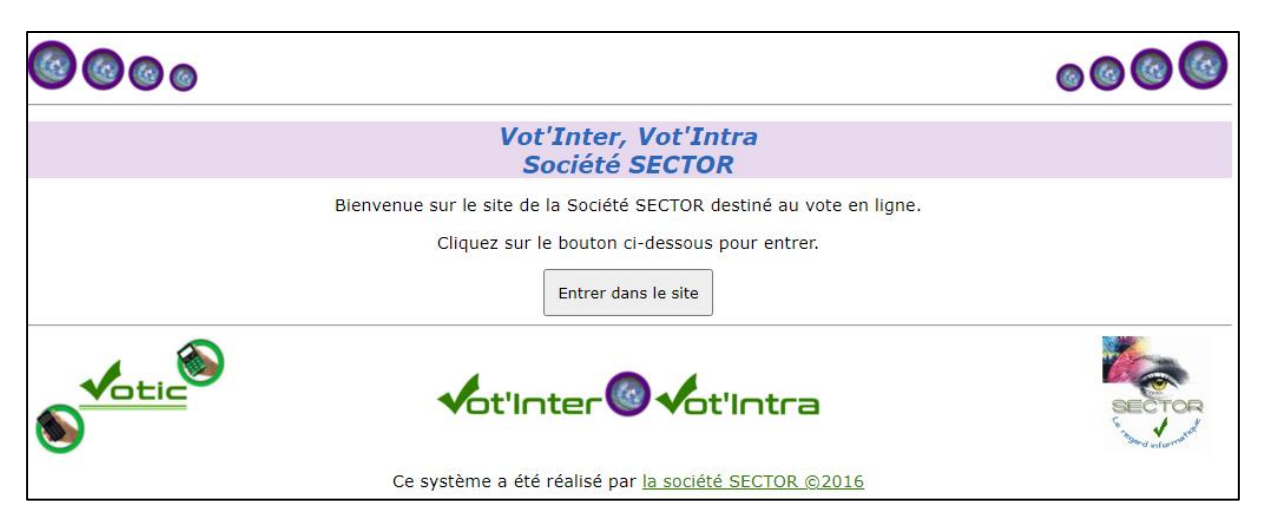

Si vous Cliquez sur Annulez toute la saisie et revenir au menu, vous vous trouverez sur la page

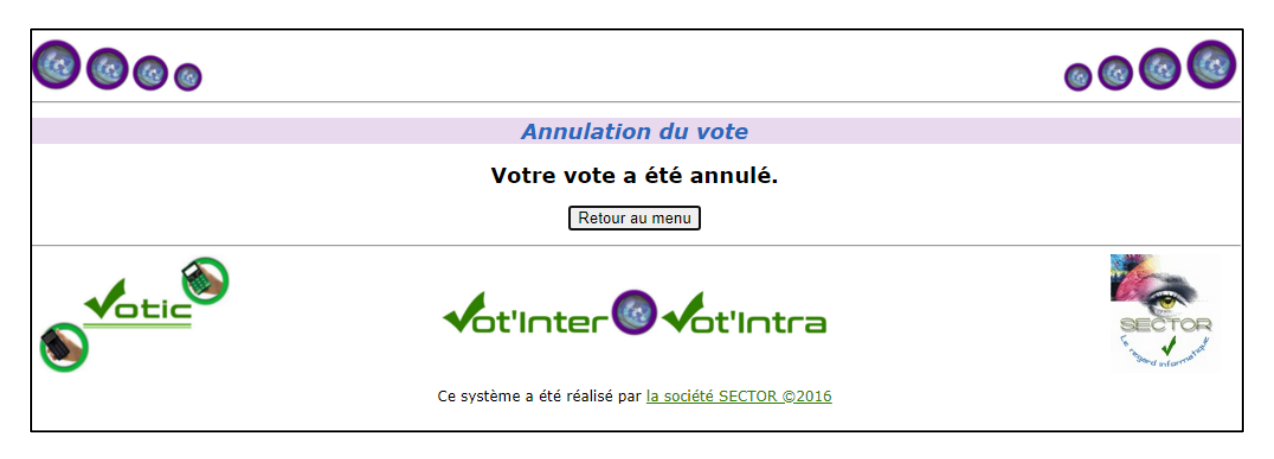

En cliquant sur Retour menu vous vous retrouverez sur la page

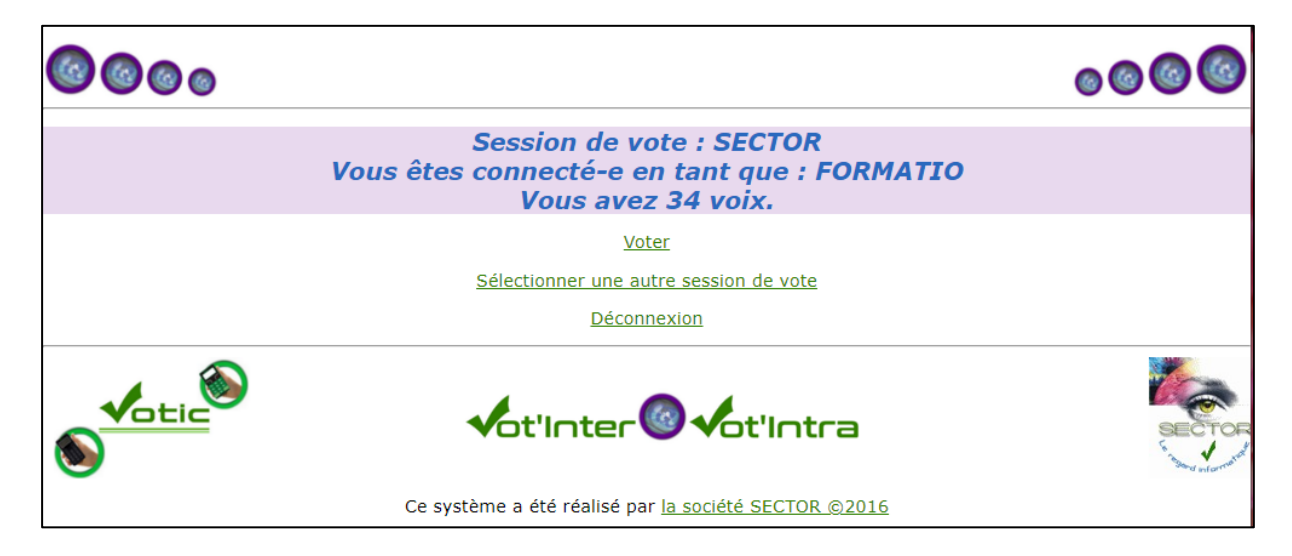